# Öğrenciler İçin Numarası Alma;

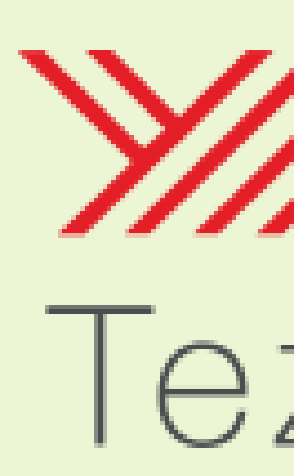

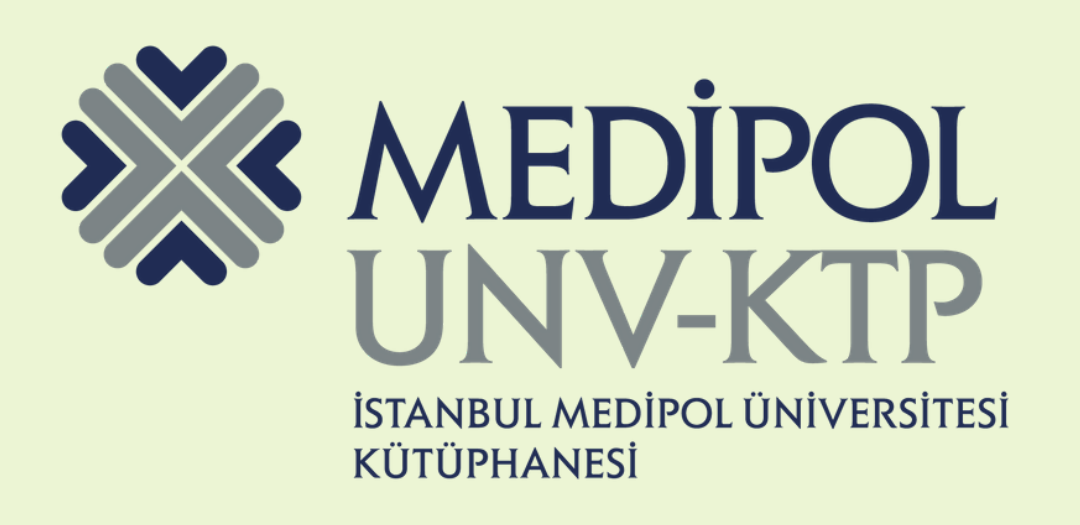

## Tez Merkezi

## <u>tez.yok.gov.tr/UlusaITezMerkezi/</u> adresine giriş yapın.

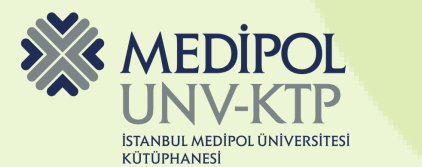

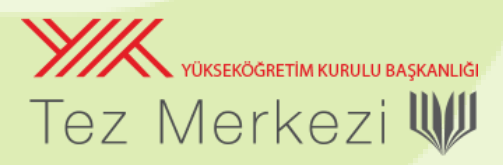

| YIK<br>Tez N                                       | <mark>yükseköğretin</mark><br>Merk   | ezi W                           | NLIĞI                  |             |                      |                      |                     |                                |               |                     |       |          |                | Üye Gi          | irişi              |
|----------------------------------------------------|--------------------------------------|---------------------------------|------------------------|-------------|----------------------|----------------------|---------------------|--------------------------------|---------------|---------------------|-------|----------|----------------|-----------------|--------------------|
| Ana Sayfa                                          | Tarama                               | Mevzuat                         | İstatistikler          | SSS         | Yasal Uyarı          | Bize Ulaşın          | Yardım              |                                |               |                     |       |          |                |                 |                    |
|                                                    |                                      |                                 |                        |             |                      |                      |                     |                                |               |                     |       |          |                |                 |                    |
| Tarama terim                                       | i giriniz                            |                                 |                        |             |                      |                      |                     | Arana                          | cak Alan      | İzin Durumu         |       | Tez Türü |                |                 |                    |
|                                                    |                                      |                                 |                        |             |                      |                      |                     | Tez A                          | dı            | ✓ Tümü              | ~     | Tümü     | ~              | Temizle         | Bul                |
|                                                    |                                      |                                 |                        |             |                      |                      |                     |                                |               |                     |       |          | Detaylı Tarama | Gelişmiş Tarama | Son Eklenen Tezler |
|                                                    |                                      |                                 |                        |             |                      |                      |                     |                                |               |                     |       |          |                |                 |                    |
|                                                    |                                      |                                 |                        |             |                      |                      |                     |                                |               |                     |       |          |                |                 |                    |
| ADASTID                                            |                                      | IKKATINE                        |                        |             |                      |                      |                     |                                |               |                     |       |          |                |                 |                    |
| Ulusal Tez                                         | Merkezi hizmet                       | lerinin tamamı i                | internet üzerinden v   | erilmektedi | r.                   |                      |                     |                                |               |                     |       |          |                |                 |                    |
| Yazarları t                                        | arafından Yükse                      | köğretim Kurulı                 | u Ulusal Tez Merkezi   | Veri Taban  | nda arşivlenmesin    | e ve internet üzerir | nden tam metin (    | rişime açılmasına izin verilen | ı tezler açık | < erişime sunulmakt | adır. |          |                |                 |                    |
| <ul> <li>Yasal uyar</li> <li>Tez Merkei</li> </ul> | ıyı okumak için<br>zi veri tabanında | tiklayınız.<br>A vayınlanma izi | ni olmavan tezlerin l  | asılı konva | larına Üniversite ki | itüphaneleri aracılı | ăıvla (TÜBESS ü     | erinden) erisebilirsiniz.      |               |                     |       |          |                |                 |                    |
| Tez Veri Gi                                        | riş Formunu dol                      | ldurmak için, si                | steme e-Devlet ile g   | iriş yapmak | gerekmektedir. E-    | Devlet girişi yapma  | ak için tıklayınız. | erndeny engebinibilitzi        |               |                     |       |          |                |                 |                    |
| • 2006 yılı ö                                      | ncesi tezlerden                      | erişime kapalı (                | olanların yazarları "T | ez Yayımlar | na İzin Belgesi"ni o | loldurarak tezlerini | tam metin erişir    | ie açabilirler.                |               |                     |       |          |                |                 |                    |
| <ul> <li>Internet si</li> </ul>                    | temizi en iyi şel                    | kilde görüntüley                | ebilmek için Google    | Chrome ya   | da Mozilla Firefox   | tarayıcısını kullann | nanızı öneririz.    |                                |               |                     |       |          |                |                 |                    |
| İLETİŞ                                             | İм                                   |                                 |                        |             |                      |                      |                     |                                |               |                     |       |          |                |                 |                    |
| Adres                                              |                                      | Yükseköğretin                   | n Kurulu Yayın ve Do   | kümantasy   | on Daire Başkanlığ   | i Ulusal Tez Merkez  | zi / 06539 Bilken   | - Ankara                       |               |                     |       |          |                |                 |                    |
| Okuyu                                              | cu Hizmetleri                        | Telefon: 0 312                  | 2 298 73 81/ Faks: 0   | 312 298 7   | 4 53                 |                      |                     |                                |               |                     |       |          |                |                 |                    |
| E-posta                                            | 3                                    | dokuman@yo                      | k.gov.tr               |             |                      |                      |                     |                                |               |                     |       |          |                |                 |                    |
|                                                    |                                      |                                 |                        |             |                      |                      |                     |                                |               |                     |       |          |                |                 |                    |

2020 © ULUSAL TEZ MERKEZİ

İnternet sitemizi en iyi şekilde görüntüleyebilmek için Google Chrome ya da Mozilla Firefox tarayıcısını kullanmanızı öneririz.

Ana Sayfa | Tarama | Mevzuat | İstatistikler | SSS | Yasal Uyarı | Bize Ulaşın

Sayfanın sağ üst kısmından "Üye Girişi"ne tıklayın.

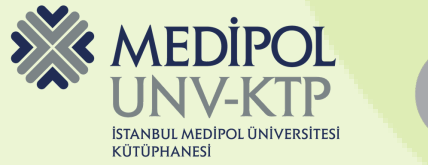

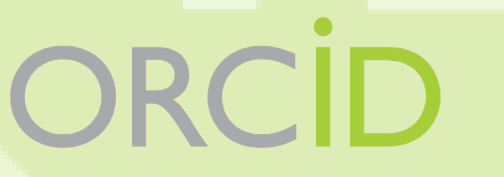

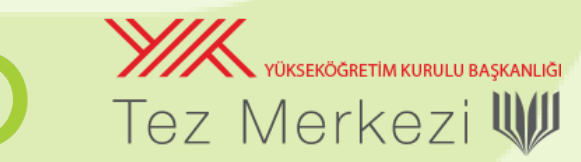

|            | <del>,</del>  |                |               |                 |                   |                                                                                                    |                                    |
|------------|---------------|----------------|---------------|-----------------|-------------------|----------------------------------------------------------------------------------------------------|------------------------------------|
| Y//        | VÜKSEKÖĞRETİ  | M KURULU BAŞKA | NLIĞI         |                 |                   |                                                                                                    | Son Güncelleme : 23.12.2019 10:150 |
| Tez I      | Merk          | ezi 🔍          |               |                 |                   |                                                                                                    |                                    |
| Ana Sayfa  | Tarama        | Mevzuat        | İstatistikler | SSS Y           | Yasal Uyarı       | Bize Ulaşın                                                                                                |                                    |
| Üye Girişi | Enstitü Giriş |                |               |                 |                   |                                                                                                    |                                    |
|            |               |                |               |                 |                   | Üye Girişi                                                                                                 |                                    |
|            |               |                |               | Sisteme giriş i | işlemleri e-Devle | t üzerinden TC Kimlik Numarası ve o Devlet şifresi ile kimlik doğrulaması yapılarak gerçekleştirilecektir. |                                    |
|            |               |                |               |                 |                   | E-Devlet ile Giriş                                                                                         |                                    |
|            |               |                |               |                 |                   |                                                                                                    |                                    |
|            |               |                |               |                 |                   |                                                                                                    |                                    |
|            |               |                |               |                 |                   |                                                                                                    |                                    |
|            |               |                |               |                 |                   |                                                                                                    |                                    |
| "E-[       | Devl          | et il          | e Giri        | iş"e            | tıkla             | ayın.                                                                                                    |                                    |
|            |               |                |               |                 |                   | MEDIPOL<br>UNV-KTP       ORC         Istanbul medipol üniversitesi<br>Kütüphanesi       ORC                | Tez Merkezi                        |

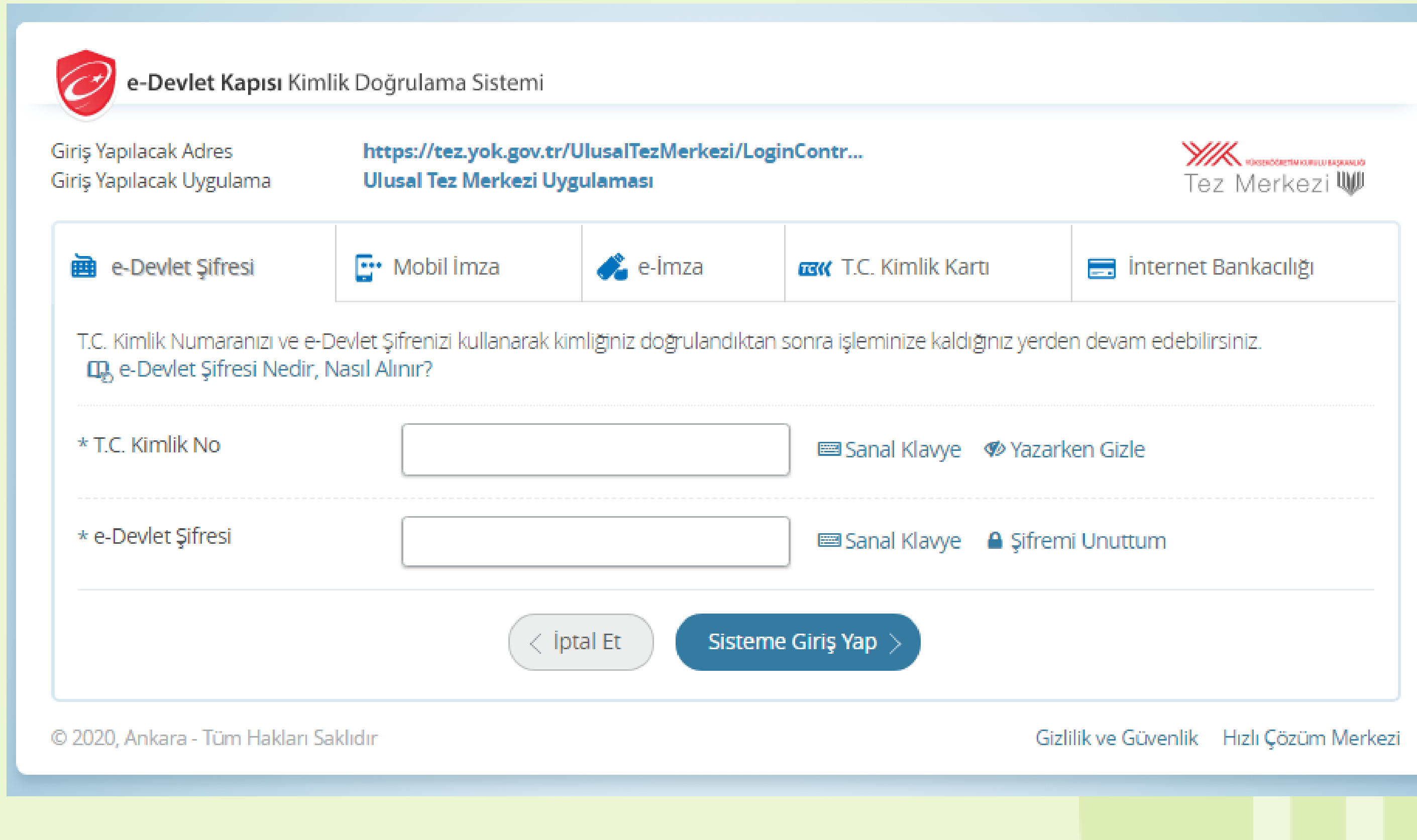

### E-Devlet bilgileriniz ile devam edin.

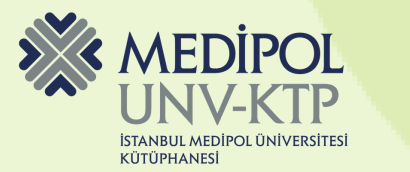

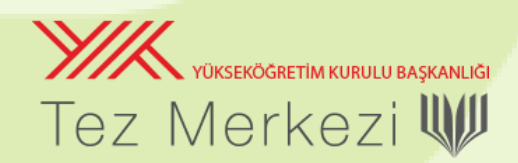

| yükseköğretim kurulu<br>Tez Merkezi | BAŞKANLIĞI                    |                       |                          |                      |                          |                       |   |                          | o 😹 Hila               | L ONMUŞ (honmusa             | <b>Çıkış</b><br>@medipol.edu.tr) |
|-------------------------------------|-------------------------------|-----------------------|--------------------------|----------------------|--------------------------|-----------------------|---|--------------------------|------------------------|------------------------------|----------------------------------|
| Ana Sayfa Tarama Mevzi              | uat İstatistikler S           | SSS Yasal Uyarı       | Bize Ulaşın              | Yardım               |                          |                       |   |                          |                        |                              |                                  |
| Üyelik Bilgileri(Yabancı uyrukluysa | nız lütfen uyruk bilginizi gü | ncelleyiniz) Tezlerim | ( <mark>0)</mark> Listem | Tez Veri Giriş Formu | Oturum Kapat             |                       |   |                          |                        |                              |                                  |
| Tarama terimi giriniz               |                               |                       |                          |                      | Aranacak Alan<br>Tez Adı | İzin Durumu<br>V Tümü | ~ | Tez Türü<br>Tümü<br>Deta | ✓<br>aylı Tarama   Gel | Temizle<br>işmiş Tarama   So | Bul<br>on Eklenen Tezler         |

#### ARASTIRMACILARIN DİKKATİNE

- Ulusal Tez Merkezi hizmetlerinin tamamı internet üzerinden verilmektedir.
- Yazarları tarafından Yükseköğretim Kurulu Ulusal Tez Merkezi Veri Tabanında arşivlenmesine ve internet üzerinden tam metin erişime açılmasına izin verilen tezler açık erişime sunulmaktadır.
- Yasal uyarıyı okumak için tıklayınız.
- Tez Merkezi veri tabanında yayınlanma izni olmayan tezlerin basılı kopyalarına Üniversite kütüphaneleri aracılığıyla (TÜBESS üzerinden) erişebilirsiniz.
- Tez Veri Giriş Formunu doldurmak için, sisteme e-Devlet ile giriş yapmak gerekmektedir. E-Devlet girişi yapmak için tıklayınız.
- 2006 yılı öncesi tezlerden erişime kapalı olanların yazarları "Tez Yayımlama İzin Belgesi"ni doldurarak tezlerini tam metin erişime açabilirler.
- İnternet sitemizi en iyi şekilde görüntüleyebilmek için Google Chrome ya da Mozilla Firefox tarayıcısını kullanmanızı öneririz.

#### İLETİŞİM

| Adres              | Yükseköğretim Kurulu Yayın ve Dokümantasyon Daire Başkanlığı Ulusal Tez Merkezi / 06539 Bilkent - Ankara |
|--------------------|----------------------------------------------------------------------------------------------------|
| Okuyucu Hizmetleri | Telefon: 0 312 298 73 81/ Faks: 0 312 298 74 53                                                          |
| E-posta            | dokuman@yok.gov.tr                                                                                       |

2020 © ULUSAL TEZ MERKEZİ

İnternet sitemizi en iyi şekilde görüntüleyebilmek için Google Chrome ya da Mozilla Firefox tarayıcısını kullanmanızı öneririz.

Ana Sayfa | Tarama | Mevzuat | İstatistikler | SSS | Yasal Uyarı | Bize Ulaşın

### Giriş yaptığınız Yök Tez'de işaretli kısımdan "Üyelik Bilgileri"ne tıklayın.

| Çıkış |
|-------|
|       |

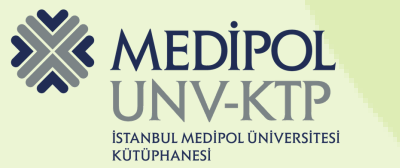

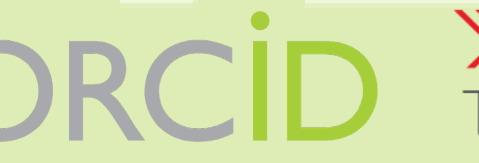

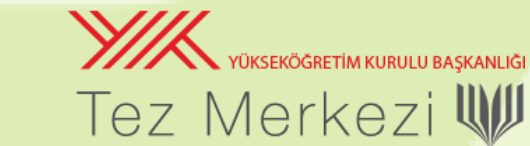

| yükseköğretim kurulu başka<br>Tez Merkezi 🎚       | NLIĞ                                                | 1              |             |           |             |              |              |                     |            |              |
|---------------------------------------------------|-----------------------------------------------------|----------------|-------------|-----------|-------------|--------------|--------------|---------------------|------------|--------------|
| Ana Sayfa Tarama Mevzuat                          | j                                                   | statistikler   | SSS         | Yasa      | al Uyarı    | Biz          | ze Ulaşın    |                     |            |              |
| Üyelik Bilgileri(Yabancı uyrukluysanız lüt        | fen                                                 | uyruk bilginiz | i güncelle  | eyiniz)   | Tezlerim    | ( <b>0</b> ) | Listem       | Tez Veri Giriş F    | ormu (     | Oturum Kapat |
|                                                   |                                                     |                |             |           |             |              |              | Üyelik E            | Bilgileri  |              |
| Kullanıcı Adı (ePosta)                            | :                                                   | honmus@me      | edipol.edu. | .tr       |             |              |              |                     |            |              |
| *Adı / Soyad                                      | :                                                   | HİLAL ONMUŞ    |             |           |             |              |              |                     |            |              |
| Orcid*                                            | :                                                   | Orcid numaras  | i al *Open  | Research  | er and Con  | tribut       | or ID olan b | ilimsel araştırmacı | tanılama s | istemi       |
| *Uyruk                                            | :                                                   | TÜRKİYE        |             |           |             |              |              | ~                   |            |              |
| Unvan                                             | :                                                   |                | ~           |           |             |              |              |                     |            |              |
| Meslek                                            | : :                                                 |                |             |           |             |              |              |                     |            |              |
| Üniversite / Kurum                                | :                                                   |                |             |           |             | _            |              |                     |            | ]            |
| Araştırma Amac                                    | :                                                   |                | ~           |           |             |              |              |                     |            | -            |
| * İşlem Sonucu                                    | :                                                   | 3+6= ?         | İşlerr      | n sonucur | nu giriniz. |              |              |                     |            |              |
|                                                   | 6                                                   | ÜNCELLE        |             |           |             |              |              |                     |            |              |
| * ile gösterilen alanların doldurulması zorunludu | * ile gösterilen alanların doldurulması zorunludur. |                |             |           |             |              |              |                     |            |              |

### "Orcid numarası al"a tıklayın. Orcid web sitesine yönlendirileceksiniz.

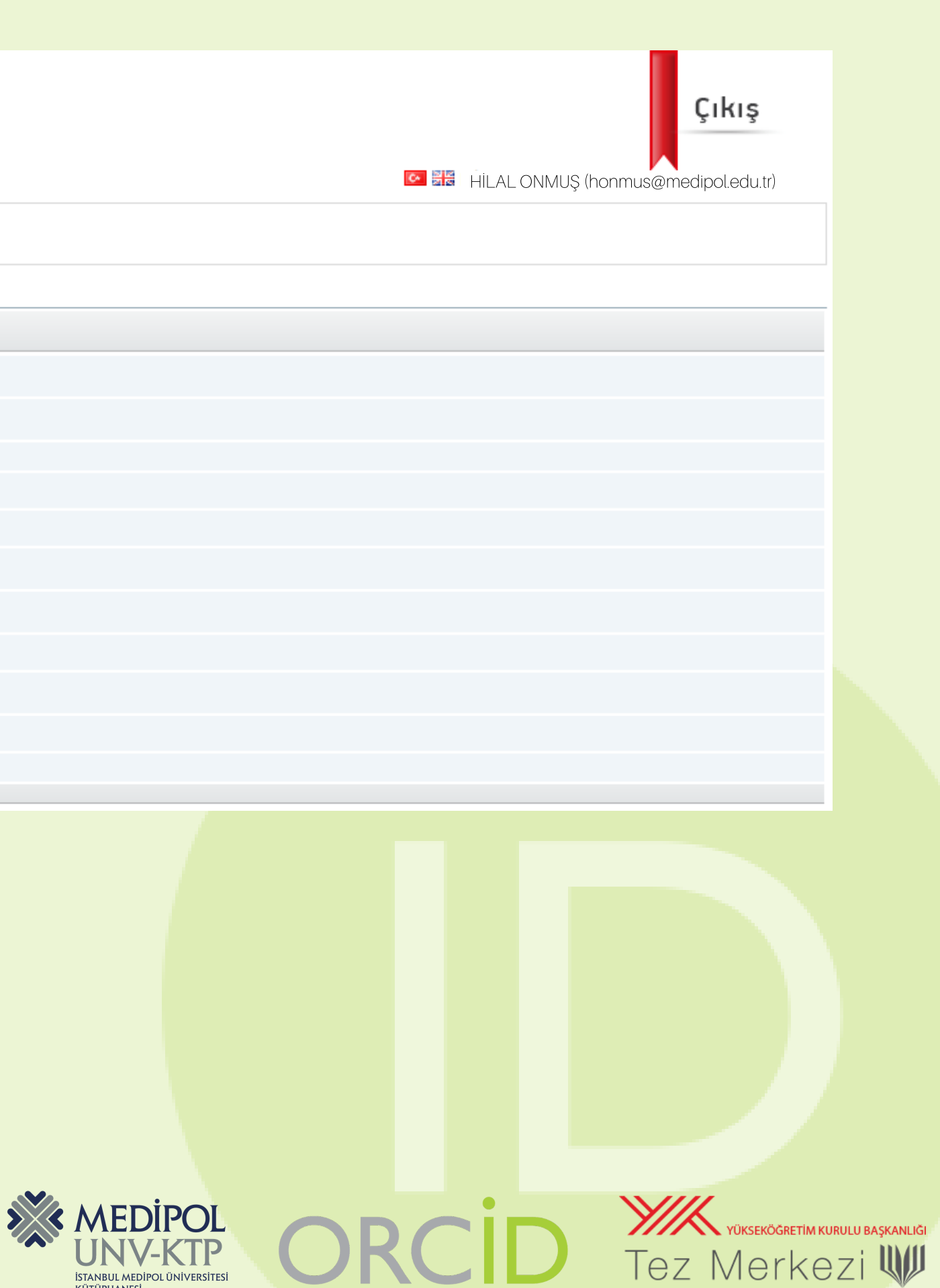

Formu doldurup "Register" a tıklayın. Daha sonra açılan pencerede yöktez için bilgilerinize erişmek için yetkilendirme vermenizi rica ederiz.

### ORCID

### Already have an ORCID iD? Sign In

Per ORCID's terms and conditions, you may only register for an ORCID iD for yourself.

First name

HİLAL

Last name (Optional)

ONMUŞ

### Primary email

honmus@medipol.edu.tr

Additional email (Optional)

0

0

0

### Add another email

Password

⊗8 or more characters

⊘1 letter or symbol

Ø1 number

Confirm Password

### **Visibility settings**

Your ORCID iD connects with your ORCID record that can contain links to your research activities, affiliations, awards, other versions of your name, and more. You control this content and who can see it. More information on visibility settings.

By default, who should be able to see information added to your ORCID Record?

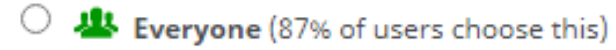

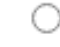

C 5% of users choose this)

Only me (8% of users choose this)

### Notification settings

ORCID sends email notifications about items related to your account, security, and privacy, including requests from ORCID member organizations for permission to update your record, and changes made to your record by those organizations.

You can also choose to receive emails from us about new features and tips for making the most of your ORCID record.

Please send me quarterly emails about new ORCID features and tips To receive these emails, you will also need to verify your primary email address.

After you've registered, you can change your notification settings at any time in the account settings section of your ORCID record.

### Terms of Use

I consent to the **privacy policy** and **terms and conditions** of use, including agreeing to my data being processed in the US and being publicly accessible where marked Public.

You must accept the terms and conditions.

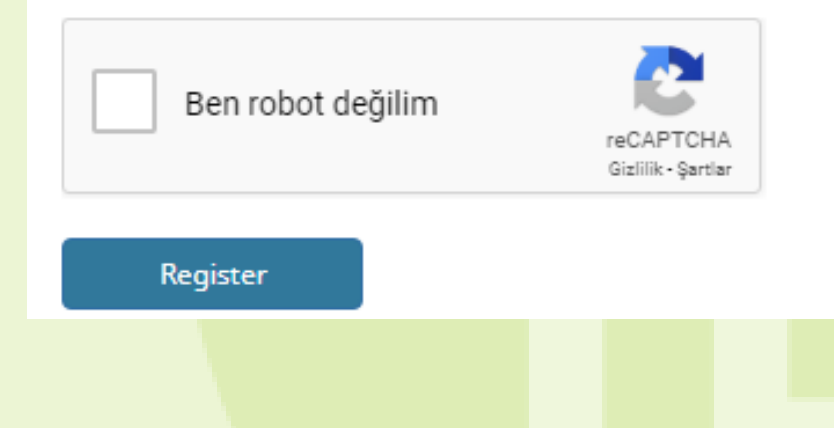

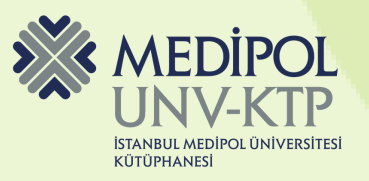

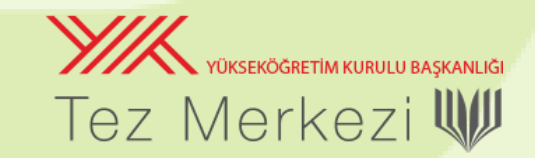

| YKK<br>Tez N       | Nerk             | im kurulu başkan<br>(ezi W | iliği |     |                     |             |         |              |                    |             |        |                 |              |
|--------------------|------------------|----------------------------|-------|-----|---------------------|-------------|---------|--------------|--------------------|-------------|--------|-----------------|--------------|
| Ana Sayfa          | Tarama           | Mevzuat                    | İs    | ta  | tistikler           | SSS         | Yasa    | al Uyarı     | 1                  | Bize Ulaşın |        |                 |              |
| Üyelik Bilgile     | ri(Yabancı uy    | rukluysanız lütf           | ien u | ıyı | ruk bilginiz        | i güncelley | viniz)  | Tezlerim     | 1 <mark>(0)</mark> | Listem      | Tez Ve | ri Giriş Formu  | Oturum Kapat |
|                    |                  |                            |       |     |                     |             |         |              |                    |             |        | Üyelik Bilgiler | i            |
|                    | K                | ullanıcı Adı (ePost        | :a) : |     | honmus@             | medipol.edi | u.tr    |              |                    |             |        |                 |              |
|                    |                  | *Adı / Soya                | adı : |     | HİLAL ONMUŞ         |             |         |              |                    |             |        |                 |              |
|                    |                  | Orci                       | d* :  |     | 0000-0002-5653-1586 |             |         |              |                    |             |        |                 |              |
|                    |                  | *Uyr                       | uk :  |     | TÜRKİYE             |             |         |              |                    |             | ~      | •               |              |
|                    |                  | Unv                        | an :  |     |                     | ~           |         |              |                    |             |        |                 |              |
|                    |                  | Mesl                       | ek :  |     |                     |             |         |              |                    |             |        |                 |              |
|                    |                  | Üniversite / Kuru          | im :  |     |                     |             |         |              |                    |             |        |                 |              |
|                    |                  | Araştırma Ama              | асі : |     |                     | ``          | •       |              |                    |             |        |                 |              |
|                    |                  | * İşlem Sonu               | cu :  |     | 4+8= ?              | İşle        | em sonu | cunu girini: | z.                 |             |        |                 |              |
|                    |                  |                            | [     | G   | ÜNCELLE             |             |         |              |                    |             |        |                 |              |
| * ile gösterilen a | alanların doldur | ulması zorunludu           | r.    |     |                     |             |         |              |                    |             |        |                 |              |
|                    |                  |                            |       |     |                     |             |         |              |                    |             |        |                 |              |

### Yetkilendirme verdiğinizde yök tez hesabınızda Orcid numaranız gözükecektir.

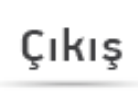

III HİLAL ONMUŞ (honmus@medipol.edu.tr

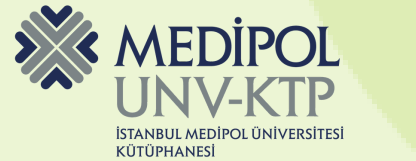

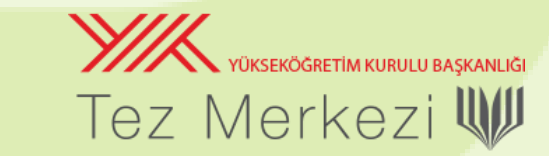

### [ORCID] Welcome to ORCID - verify your email address

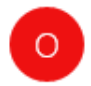

ORCID <support@verify.orcid.org> 10:09

Kime: honmus@medipol.edu.tr

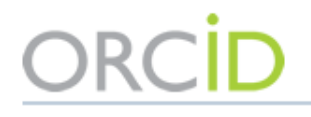

Thank you for creating your ORCID identifier. Please verify your email address to complete your registration and gain access to manually edit your record: click the following link and sign into your ORCID record. If you can't click the link, copy and paste it into your browser's address bar.

### Verify your email address

https://orcid.org/verify-email/Vy9mTVRHaGhwb1JLdDBwRXJtOE9FbmtET25nNnYyVDF1dkFGWVpzSFc5VFB1L1lyMVdtTEU5czNwSE1hZzMzUg?lang=en

Your 16-digit ORCID identifier is 0000-0002-5653-1586, and your full ORCID iD and the link to your public record is https://orcid.org/0000-0002-5653-1586

#### Next steps:

#### 1. Add more information to your ORCID Record

Access your ORCID record at <u>https://orcid.org/my-orcid</u> and add more information to your record. If you haven't already done so, we strongly recommend that you add more than one email address to your account, since our system checks names and email addresses to prevent the creation of duplicate records.

Funders, publishers, universities, and others use the information contained in your ORCID record to help reduce the record-keeping they ask from you. Increase the information you can share by adding other names you are known by, professional information such as your affiliation, biography, and keywords, funding you have received, and works you have created or contributed to your record.

See our tips for six things to do now that you have an ORCID iD. For tips on adding information to your ORCID record see: https://support.orcid.org/hc/articles/360006896894

#### 2. Use your ORCID iD when publishing, applying for grants, and more

Many systems ask for your ORCID iD in order to create a link between you and your research outputs and affiliations. Using your ORCID iD, and granting organizations permission to update your record whenever they request this will help you get credit for your work and reduce time spent on future record-keeping.

#### Need Help?

If you have any questions or need help, visit https://orcid.org/help or contact us at https://orcid.org/help/contact-us

Warm Regards, The ORCID Team https://orcid.org/

You have received this email as a service announcement related to your ORCID Account.

email preferences | privacy policy | ORCID, Inc. | 10411 Motor City Drive, Suite 750, Bethesda, MD 20817, USA | ORCID.org

### Bir onay maili gelecektir. "Verify your email address"e tıklayarak malinizi doğrulayın.

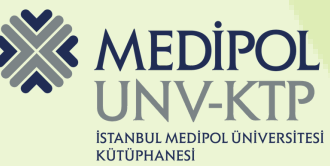

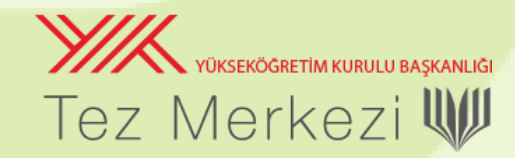

Ē

2

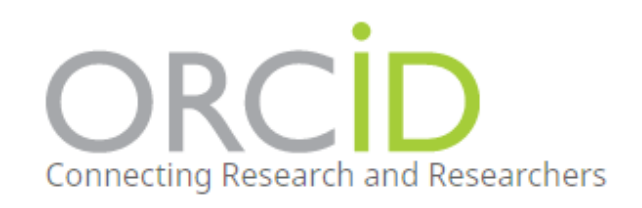

Thank you for verifying your email honmus@medipol.edu.tr

#### FOR RESEARCHERS FOR ORGANIZATIONS HELP ABOUT

Orcid numaranız buradaki gibidir.

| HİLAL<br>ONMUŞ                        | Biography 🕄                                                                                   |
|---------------------------------------|-----------------------------------------------------------------------------------------------|
| ORCID if                              | ❤ Employment (0) 😨                                                                            |
| https://orcid.org/0000-0002-5653-1586 | Employment lists organizations where you have been professionally affiliated. Ad              |
| view public version                   | ✓ Education and qualifications (0) ③                                                          |
| Display your 12 on other sites 3      | Education lists the organizations where you were educated. Add education or add               |
| Public record print view 😨            | ✓ Invited positions and distinctions (0) ②                                                    |
| 🔡 Get a QR Code for your iD 😨         | An invited position is an invited non-employment affiliation. A distinction is an ho          |
| 💉 Also known as                       | position or add distinction.                                                                  |
|                                       | ✓ Membership and service (0) ②                                                                |
| 🖍 Country                             | Membership is membership in any society or organization. Service is a dedication add service. |
| 💉 Keywords                            | ✓ Funding (0) ②                                                                               |
|                                       | Funding captures grants and other awards you have received to support your res                |
| 🖍 Websites & Social Links             | ❤ Works (0 of 0) 😨                                                                            |
|                                       | Works captures your research outputs, e.g. publications, conference presentation              |
| 🖍 Other IDs                           |                                                                                               |

### Hesabınız bu şekilde görülecektir.

| English ✓                                                                                                 |
|----------------------------------------------------------------------------------------------------|
| Registry ~ Search Q                                                                                       |
|                                                                                                    |
|                                                                                                    |
|                                                                                                    |
| × 😃 b 🛍                                                                                                   |
| + Add employment 11 Sort                                                                                  |
| ffiliated. Add employer.                                                                                  |
| + Add qualification + Add education It Sort                                                               |
| ation or add qualification.                                                                               |
| + Add invited position + Add distinction \$\$ \$\$ \$\$ \$\$ \$\$ \$\$ \$\$ \$\$ \$\$ \$\$ \$\$ \$\$ \$\$ |
| tion is an honorary or other award, distinction, or prize. Add invited                                    |
| + Add service + Add membership \$\$ \$\$ \$\$ \$\$ \$\$ \$\$ \$\$ \$\$ \$\$ \$\$ \$\$ \$\$ \$\$           |
| a dedication of time, money, or other resources. Add membership or                                        |
| + Add funding \$\$ \$\$ \$\$ \$\$ \$\$ \$\$ \$\$ \$\$ \$\$ \$\$ \$\$ \$\$ \$\$                            |
| ort your research. Add funding.                                                                           |
| + Add works It Sort                                                                                       |
| presentations, data sets, and more. Add works.                                                            |

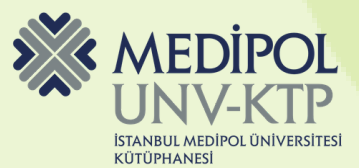

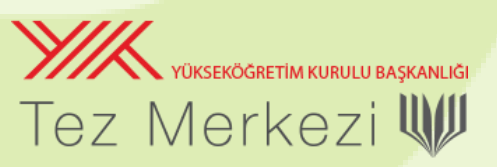

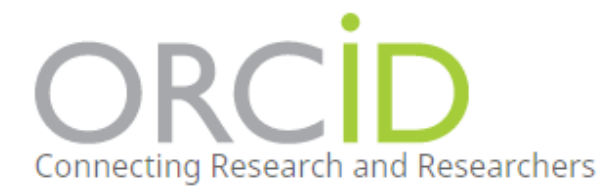

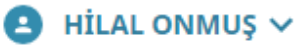

Search Registry ~

FOR RESEARCHERS

FOR ORGANIZATIONS ABOUT

Thank you for verifying your email honmus@medipol.edu.tr

### , HİLAL ONMUŞ

### **Biography**

| ORCID iD                                                  | ✓ Employment (0) 😨                                                                                                    | + Add emp     |  |  |  |  |  |  |  |  |
|-----------------------------------------------------------|----------------------------------------------------------------------------------------------------|---------------|--|--|--|--|--|--|--|--|
| https://orcid.org/0000-0002-5653-1586 View public version | Employment lists organizations where you have been professionally affiliated. Add employer.                                                     | _             |  |  |  |  |  |  |  |  |
| Display your iD on other sites                            | ✓ Education and qualifications (0) ② + Add qualifications                                                                                       | on 🕂 Add e    |  |  |  |  |  |  |  |  |
| Public record print view 3                                | Education lists the organizations where you were educated. Add education or add qualification.                                                  |               |  |  |  |  |  |  |  |  |
| Get a OR Code for your iD 🛛                               | ✓ Invited positions and distinctions (0) ③                                                                                                    | n 🕂 Add d     |  |  |  |  |  |  |  |  |
| Also known as                                             | An invited position is an invited non-employment affiliation. A distinction is an honorary or other award, distinc position or add distinction. | tion, or priz |  |  |  |  |  |  |  |  |
|                                                           | ✓ Membership and service (0) ②                                                                                                    | + Add mer     |  |  |  |  |  |  |  |  |
| 🖍 Country                                                 | Membership is membership in any society or organization. Service is a dedication of time, money, or other resou<br>add service.                 | rces. Add n   |  |  |  |  |  |  |  |  |
| 💉 Keywords                                                | ✓ Funding (0) ②                                                                                                    | + Ada         |  |  |  |  |  |  |  |  |
|                                                           | Funding captures grants and other awards you have received to support your research. Add funding.                                               |               |  |  |  |  |  |  |  |  |
| 🖍 Websites & Social Links                                 | ✓ Works (0 of 0) 😨                                                                                                    | <b>+</b> Ac   |  |  |  |  |  |  |  |  |
|                                                           | Works captures your research outputs, e.g. publications, conference presentations, data sets, and more. Add wo                                  | rks.          |  |  |  |  |  |  |  |  |
|                                                           |                                                                                                    |               |  |  |  |  |  |  |  |  |

HELP

🖍 Other IDs

| English     | ~              |
|-------------|----------------|
|             | Q              |
|             |                |
|             |                |
|             |                |
| / 坐         | ð ð            |
| ployment    | \$\$ Sort      |
| education   | \$\$ Sort      |
| listinction | <b>↓†</b> Sort |
| ze. Add in  | vited          |
| mbership    | It Sort        |
| nembersl    | hip or         |
| d funding   | \$\$ Sort      |
| dd works    | 11 Sort        |

Lütfen "Biography" kısmındaki bilgileri eksiksiz olarak doldurun. Aksi halde sizinle aynı ismi ve soyismi paylaşan diğer kullanıcılar ile karışıklık olabilir.

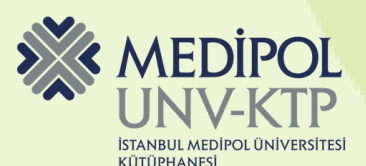

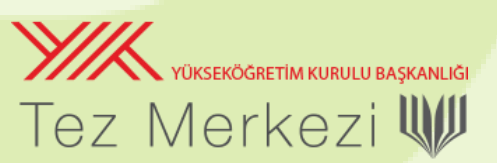

## Teşekkürler.

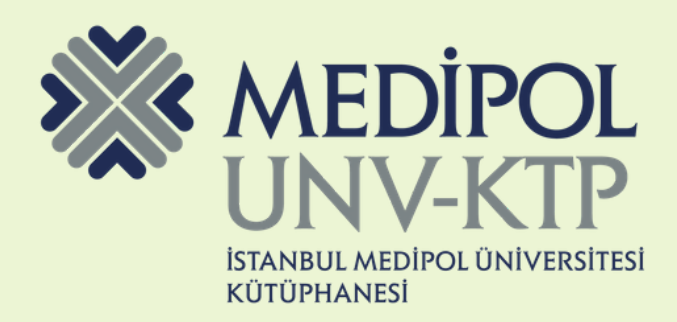

## ORCID

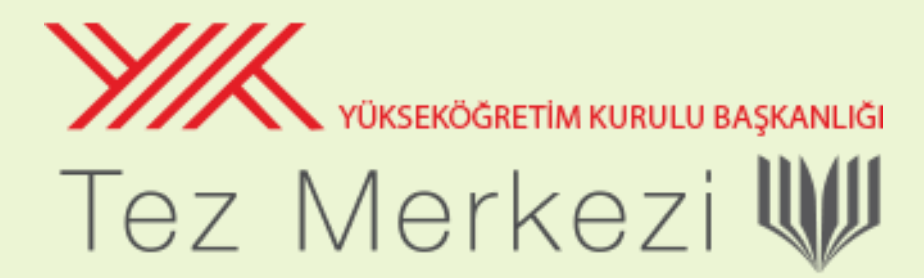

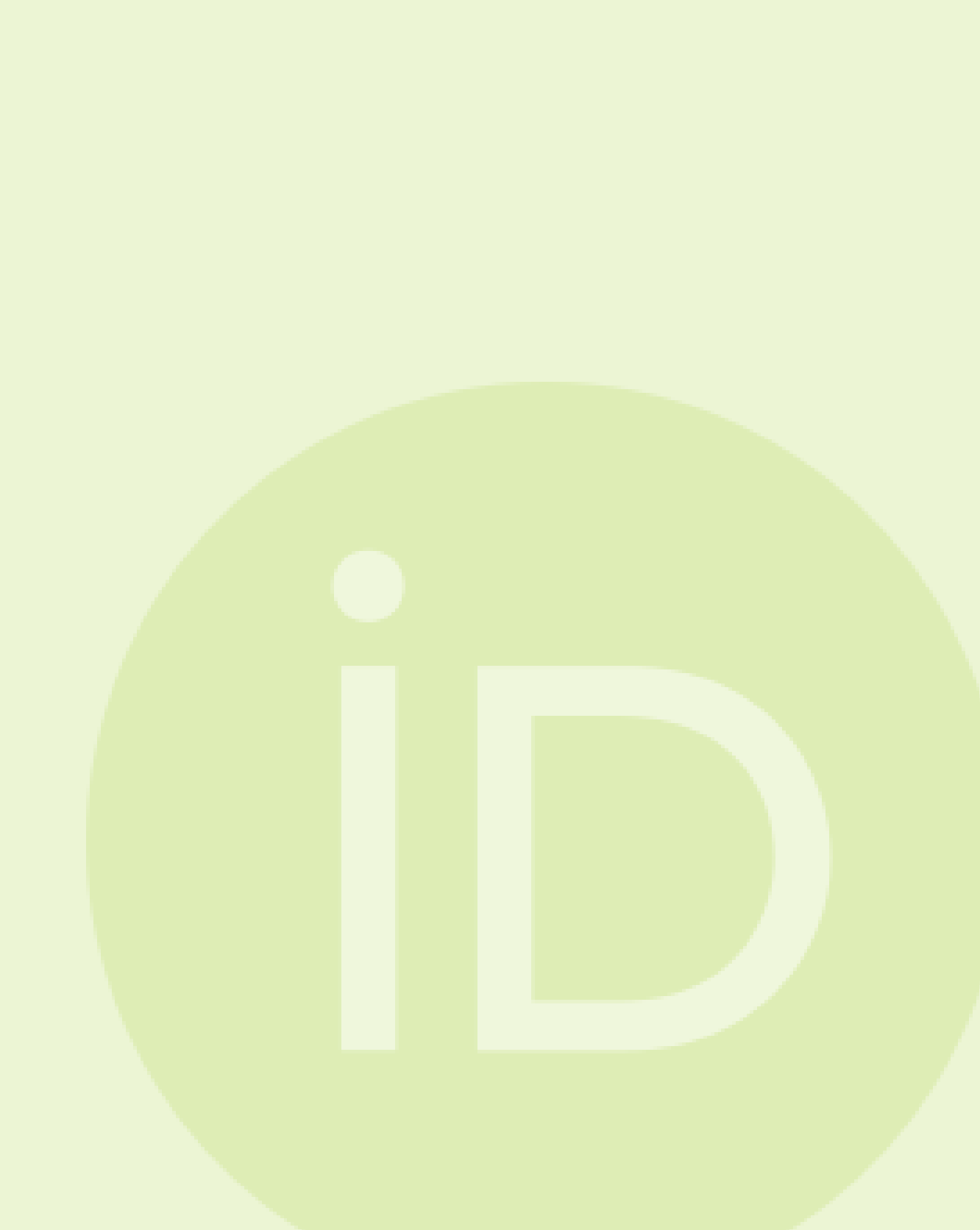